Instructivo para inscripción de Socios con cuota al día de SATI Congreso Argentino e Internacional de Terapia Intensiva 2025

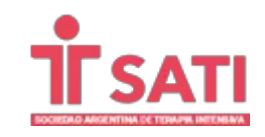

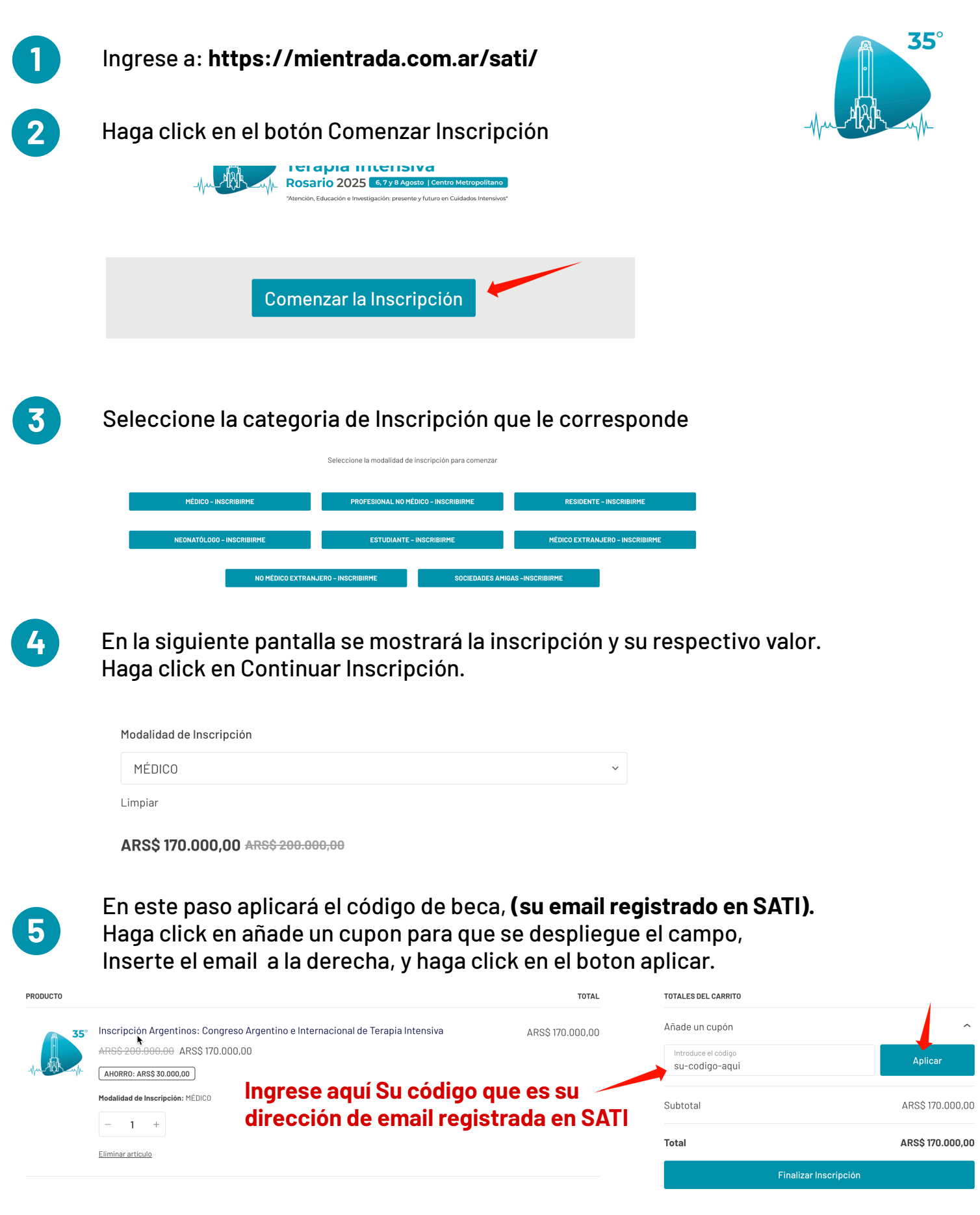

Haga click en finalizar inscripción y continue a la siguiente pantalla para completar su ficha de inscripción. Una vez completa, finalice su inscripción

6